系統操作手冊

## 一. 使用自然人憑證或工商憑證登入

(一). 申請使用自然人憑證或工商憑證登入

請先於「帳號申請」填妥並勾選欲申請之登入方式,送出後列 印申請表,並檢附本用印申請書及公司營利事業登記証影本,掃描 上傳至系統。

| 帳號申請  |         |                    |                      |              |       |                    |
|-------|---------|--------------------|----------------------|--------------|-------|--------------------|
|       |         |                    |                      |              |       | 資料之文件)             |
| *登利事業 | 統一編號:   |                    |                      |              | 載入    | (請輸入統一編            |
| *廢棄物  | 管制编辑:   |                    |                      |              | (有管制) | 编號請輸入。沒有就言         |
| *自訂   | '密碼:    |                    |                      |              | (請輸入  | 英文及數字及特殊符          |
| *公司   | 名稱:     |                    |                      |              |       |                    |
| *負責/  | 人名稱:    |                    |                      |              |       |                    |
| *負責人身 | 分證字號:   |                    |                      |              |       |                    |
| *營利事業 | 澄記地址:   | (縣市別)<br>郵遞區號<br>- | も郵遞區就<br>: (系統自<br>~ | 補助填寫<br>動產生) | :)    | 諸不用軍複填寫            |
| *登利事業 | 通訊地址:   | (縣市別)<br>郵遞區號      | 5郵遞區號。<br>: (系統自     | 輔助填寫<br>動産生) | :)    | 法不田 黄疸 愤 容易        |
| *承辦/  | 人名稱:    |                    |                      |              |       | BA 171122150796907 |
| *承辦人電 | 話(含分機): | 電話1:               |                      |              | 分穩    | 、電話2:              |
| *承辦人( | 專真號碼:   |                    |                      |              |       |                    |
| *承辦人  | 郵件信箱:   |                    |                      |              |       |                    |
| 自然人憑  | 慧證登入:   | 口敗                 | 月 🗆 停月               | Ħ            |       |                    |
| 工商憑   | 證登入:    | □ 敗月               | 月 🗆 停月               | Ħ            |       |                    |
| 送出申請表 | 列印申請表   |                    |                      |              |       |                    |

圖 1-1 網路帳號密碼申請書

系統操作手冊

(二). 設定瀏覽器安全性設定及安裝登入元件

1.請務必先至內政部憑證管理中心下載 HiCOS 卡片管理工具, 並且使用 HiCOS 最新版本,方能完整支援自然人憑證之讀取及使 用,以避免用戶 PIN 碼被鎖或是無法使用之情事發生。

https://moica.nat.gov.tw/download\_1.html

| 主題          | 內容摘要                                                                                                    | 檔案格式 | 檔案大小    |
|-------------|----------------------------------------------------------------------------------------------------|------|---------|
| HICOS卡片管理工具 | 1.HiCOS卡片管理工具是一種CSP(Cryptography<br>Service Provider), 係提供IC卡之憑證註冊至作業系<br>統的工具,以利安全電子郵件或憑證應用應用系統使<br>用密碼學之簽章或加密等功能,下載安裝後除<br>HiCOS卡片管理工具外,並包含用戶端環境檢測工<br>具與相關使用手冊。<br>2.用戶端環境檢測工具,可協助檢查用戶IC卡與讀卡<br>機驅動程式是否安裝成功,IC卡能否讀取,並提供<br>PIN碼驗證,簽章驗童與加解密功能檢測。<br>3.請將檔案下載解壓編後執行安裝。<br>HICOS卡片管理工具使用說明(PDF) | ZIP  | 19.1 MB |

## 圖 1-2 內政部憑證管理中心下載元件

2.將檔案下載解壓縮後執行安裝。

3.關閉瀏覽器,重新進入申報網站,即完成設定。

(三). 啟用自然人憑證或工商憑證登入

1.請進入登入頁面,並點選「憑證登入」,進入憑證登入畫面。

| 登録<br>1<br>1<br>1<br>1<br>1<br>1<br>1<br>1<br>1<br>1<br>1<br>1<br>1 | 您使用通證登入整治費申報及查詢功能,請使用IE6.0以上版本之瀏覽器,並參照「透證登入說明,PDF」(另開視窗)設定您的<br>環境。<br>安逓報,請 <mark>點我</mark> 檢查是否已安裝新版中華電信登入元件<br>记有政用的帳號,欲增加申請憑證登入,請洽整法費相關業務结論窗口。 |
|---------------------------------------------------------------------|----------------------------------------------------------------------------------------------------|
|                                                                     | 透過登入<br>                                                                                                    |

圖 1-3 進入憑證登入頁

2.按下啟用憑證按鈕,進入憑證啟用頁面。

行政院環境保護署 土壤及地下水污染整治費網路申報及查詢系統

|                                                                                                  | 系統操作手冊        |
|--------------------------------------------------------------------------------------------------|---------------|
| 繳費人申報專區-登入                                                                                       |               |
| ────────────────────────────────────                                                             |               |
| <ol> <li></li></ol>                                                                              | DF」(另開視窗)設定您的 |
| <ol> <li>因資安通報,請<br/>點我,檢查是否已安裝新版中華電信登入元件</li> <li>如您已有政用的帳號,欲增加申請憑證登入,請洽整治費相關業務諮詢窗口。</li> </ol> |               |
| 憑證登入                                                                                             |               |
| 登入 憑證政用                                                                                          |               |

圖 1-4 進入啟用憑證頁面

3.請插入您的自然人憑證或工商憑證,並輸入您的統一編號、 管制編號、申請憑證登入後所取得之驗證碼、以及您的憑證密碼, 按下『送出』按鈕,即完成憑證啟用動作。

| 繳費人申報專區-登入       |               |  |
|------------------|---------------|--|
| 一般登入             | ◎ 憑證登入        |  |
| 統一編號             | 請輸入統一編號       |  |
| 管制编號             | 請輸入管制編號       |  |
| E-mail收到之驗證<br>碼 | 請輸入驗證碼        |  |
| 憑證密碼(PIN碼)       | 請輸入憑證密碼(PIN碼) |  |
|                  | 送出            |  |

圖 1-6 啟用自然人憑證或工商憑證

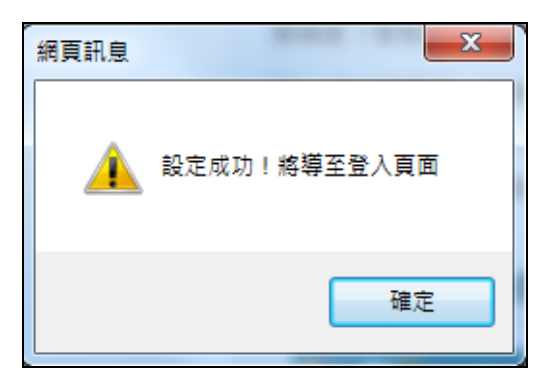

圖 1-7 绑定成功提示

系統操作手冊

(四). 使用自然人憑證或工商憑證登入系統

1.請進入登入頁面,並點選「憑證登入」,進入憑證登入畫面。 若跳出「這個畫面上某個 ActiceX 控制項與其他部份相互作用時可 能會不安全。要允許相互作用?」提示,請按『確定』按鈕。

| 繳費人申報專                                                                            | 區-登入                                                                                                    |
|-----------------------------------------------------------------------------------|----------------------------------------------------------------------------------------------------|
| 28 一般登入                                                                           | - ◎ 憑證登入 ← ● 帳號申請                                                                                                    |
| <ol> <li>軟迎您使用憑證登.</li> <li>登入環境。</li> <li>团 百寅安通報,請</li> <li>如您已有敢用的帳</li> </ol> | 入整治費申報及查詢功能,請使用IE6.0以上版本之瀏覽器,並參照「憑證登入說明,PDF」(另開視窗)設定您的<br><mark>點我</mark> 檢查是否已安裝新版中華電信登入元件<br>號,欲增加申請憑證登入,請洽整治費相關業務諮詢窗口。 |
| 憑                                                                                 | 證登入                                                                                                    |
|                                                                                   | 登入 透證政用                                                                                                    |

圖 2.1-8 進入憑證登入頁

2.進入憑證登入頁後,請將您的自然人憑證或工商憑證插入讀 卡機內,並登打您的憑證密碼(PIN碼),按下『登入』按鈕登入至 系統內。